## MANUEL A DESTINATION DES ETABLISSEMENTS

# **PORTAIL ETABS**

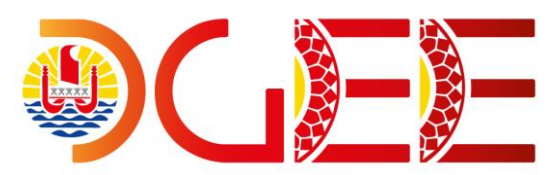

## CONNEXION A L'APPLICATION

Bureau du développement et des services WEB, département informatique de la DGEE

# Sommaire

#### PRESENTATION

| Modalités d'accès                   | 2 |
|-------------------------------------|---|
| Se connecter à l'application        | 2 |
| Modifier ses informations de profil | 3 |
| Modifier son mot de passe           | 3 |
| Se déconnecter                      | 4 |

# PRÉSENTATION

## MODALITÉ D'ACCÈS

Cette application est accessible par internet. Elle a été optimisée pour les navigateurs internet suivants :

- Google Chrome version 60 ou+
- Mozilla Firefox version 50 ou+

Et pour une résolution d'écran de **1920 x 1080**.

Il est fortement recommandé d'utiliser cette application avec un ordinateur (portable ou bureau, PC ou MAC).

Son utilisation sur smartphone et/ou tablette est déconseillée.

L'adresse de connexion est : <u>https://etabs.education.pf</u>

| ٢ | DGE           | E - Por | tail éta | blissements | ×        | +        |           |
|---|---------------|---------|----------|-------------|----------|----------|-----------|
| ← | $\rightarrow$ | С       | 仚        | A http      | s://etab | s.in.edu | cation.pf |

Saisissez cette adresse dans la barre d'adresse de votre navigateur internet afin d'afficher l'écran d'authentification.

| IDENTIFIEZ-VOUS      |  |  |  |  |
|----------------------|--|--|--|--|
| 9849999X             |  |  |  |  |
|                      |  |  |  |  |
| Mot de passe oublié? |  |  |  |  |
| CONNEXION            |  |  |  |  |

### SE CONNECTER A L'APPLICATION

Une fois en possession de vos paramètres de connexion (identifiant et mot de passe). Connectez-vous en remplissant le formulaire de la page de connexion.

Pour les établissements, <u>l'identifiant de connexion est le code RNE de l'établissement</u> (*de la forme 984 + 4 chiffres + 1 une lettre*) : <u>Exemple</u> : <u>9840508P</u>

<u>1-</u><u>Si vous vous êtes déjà connecté au portail des établissements</u>, merci de saisir le mot de passe que vous aviez saisi et associé à votre identifiant.

En cas d'oubli de votre mot de passe, cliquer sur le lien « *Mot de passe oublié ?* ». Un mail contenant un nouveau mot de passe sera envoyé sur l'adresse mail liée à votre compte.

**<u>ATTENTION</u>** : l'adresse mail par défaut des comptes établissements (si vous ne l'avez pas modifié) est l'adresse de direction.

*Exemple* : pour collège test direction@clgtest.education.pf ou dir@clgtest.education.pf

<u>2-</u> <u>Pour une 1<sup>ère</sup> connexion</u>, le mot de passe est : **DgEe01 (Bien respecter les minuscules et majuscules)** 

Si vous vous connectez pour la première fois, pour des questions de sécurité, vous serez automatiquement redirigé vers une page de modification de votre mot de passe.

| PERSONNALISER VOTRE MOT DE PASSE                                                                                                    |  |  |  |  |
|----------------------------------------------------------------------------------------------------|--|--|--|--|
| Nouveau mot de passe                                                                                                    |  |  |  |  |
| Saisir à nouveau votre mot de passe                                                                                                   |  |  |  |  |
| MODIFIER                                                                                                    |  |  |  |  |
|                                                                                                    |  |  |  |  |
| Votre nouveau mot de passe doit être composé d'au moins 6 caractères et<br>contenir <b>au moins une majuscule <u>ET</u> 1 chiffre</b> |  |  |  |  |

Saisissez votre nouveau de passe puis cliquer sur le MODIFIER bouton vous serez ensuite redirigé à nouveau vers la page de connexion afin de vous identifiez avec votre nouveau mot de passe.

<u>IMPORTANT</u> Votre mot de passe doit contenir **au moins 6 caractères**, dont au moins **1 majuscule**, une minuscule et **1 chiffre** 

### MODIFIER SES INFORMATIONS DE PROFIL

Tout utilisateur peut modifier ses informations de connexion (adresse mail, identifiant de connexion). Après connexion, cliquez sur votre nom en haut à droite, puis sur « **Profil** ». Modifiez les informations voulues puis validez en cliquant sur le bouton

| ETAB TEST - ETAB DE TEST |                     | Modification de votre profil |                       |
|--------------------------|---------------------|------------------------------|-----------------------|
|                          |                     | Identifiant                  | 9849999X              |
| Profil Mot de passe      | $  \longrightarrow$ | Nom complet                  | ETAB TEST             |
|                          |                     | Adresse mail                 | etabtest@education.pf |
| DÉCONNEXION              |                     | 🕲 Enregistrer                |                       |

**ATTENTION** : Merci de bien vérifier la saisie de votre adresse mail qui servira en cas d'oubli de votre mot de passe.

#### MODIFIER SON MOT DE PASSE

Même méthode que précédemment, après connexion, cliquez sur votre nom en haut à droite, puis sur « *Mot de passe »*. Modifiez le mot de passe puis validez en cliquant sur le bouton

|                     | Modification de votre mot de passe                                                                                            |  |  |
|---------------------|----------------------------------------------------------------------------------------------------|--|--|
|                     | Nouveau mot de passe                                                                                                    |  |  |
|                     | Confirmer mot de passe                                                                                                    |  |  |
| Profil Mot de passe | 1 Enregistrer                                                                                                    |  |  |
| (+                  | Votre nouveau mot de passe doit être composé d'au moins 6 caractères et contenir <b>au moins une majuscule 🖽 1 chiffre</b>    |  |  |
| DÉCONNEXION         | ATTENTION : une fois le mot de passe modifié vous serez redirigé vers la page de connexion afin de vous identifiez à nouveau. |  |  |
|                     |                                                                                                    |  |  |

# SE DÉCONNECTER

Cliquez sur le nom de votre établissement en haut à droite, puis sur « Déconnexion ».

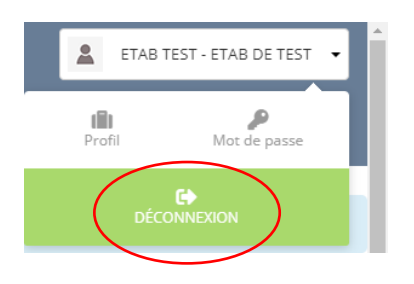